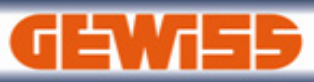

# **USER GUIDE**

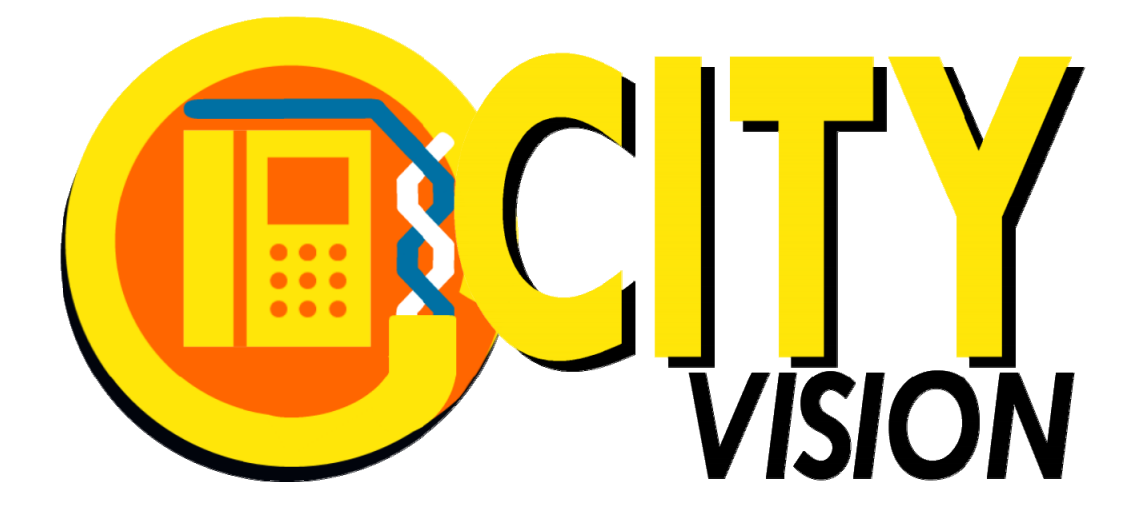

## **GWCITY**vision

## Projektierungs- und Kalkulations-Software für die Video-Sprechanlage

Version 2014

### HAUPTMENÜ

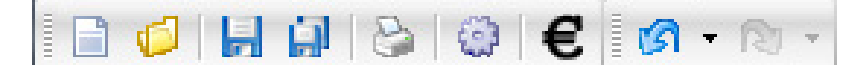

Die Befehle im Hauptmenü sind:

- NEU, neues Projekt erstellen
- ÖFFNEN, öffnen einer vorhandenen Datei (Endung \*.gwc)
- SPEICHERN, aktuelles Projekt speichern
- SPEICHERN UNTER, aktuelles Projekt unter neuem Namen speichern
- DRUCKEN, Drucken der Projektdokumentation

| Ansichten auswählen                                                                                                 |                     | Deckblatt:                                                                               |
|----------------------------------------------------------------------------------------------------|---------------------|------------------------------------------------------------------------------------------|
| Verfügbare Ansichten:                                                                                               |                     | Projektinformationen                                                                     |
| <ul> <li>✓ Deckblatt</li> <li>✓ Systemstruktur</li> <li>✓ Plan auf einer Seite</li> </ul>                           | 🗸 ОК                | Systemstruktur:<br>Baumstruktur der Geräte                                               |
| <ul> <li>Detaillierte Darstellung</li> <li>Stückliste</li> <li>Informationen zu Technik und Installation</li> </ul> | X Abbrechen         | Plan auf einer Seite:<br>Systemplan(alle Gebäude auf                                     |
| _                                                                                                    | 😅 Drucker auswählen | einer Seite)                                                                             |
|                                                                                                    | 🔝 Seitenlayout      | <b>Detaillierte Darstellung:</b><br>Systemplan (jedes Gebäude<br>auf einer Seite)        |
| Datum: 09/07/2014 💌                                                                                                 |                     | <b>Stückliste:</b><br>Stückliste mit: Menge,<br>Artikelnummer, Beschreibung<br>und Preis |
| Startseite Nr:                                                                                                    | 1                   | Technische Informationen:                                                                |

Informationen für die Installation

#### - EINSTELLUNGEN, Daten die gedruckt werden

| Daten               |                                       | × |
|---------------------|---------------------------------------|---|
| Software-Einstellun | gen Zeichnungsdaten                   |   |
| Firma:              | GEWISS SPA - MATERIALE ELETTRICO      |   |
|                     | 24069 Cenate Sotto - Bergamo - Italia |   |
|                     |                                       |   |
| Logo Größe 20       | 0x40:                                 | _ |
| Gewiss.bmp          |                                       |   |
| GEWIEB & Suchen     |                                       |   |

- **STÜCKLISTE**, sie Stückliste kann in verschiedenen Formaten exportiert werden: \*.xls (Excel) \*.gwdx (GEWISS Format)

- RÜCKGÄNGIG, letzten Befehl rückgängig machen
- WIEDERHOLEN, letzten Befehl wiederholen

### SOFTWARE

Das Programm **GWCITYvision** kann für die Projektierung und Kalkulation der Video-Sprechanlage CITY VISION von GEWISS verwendet werden.

Das Programm ist unterteilt in 3 Bereiche:

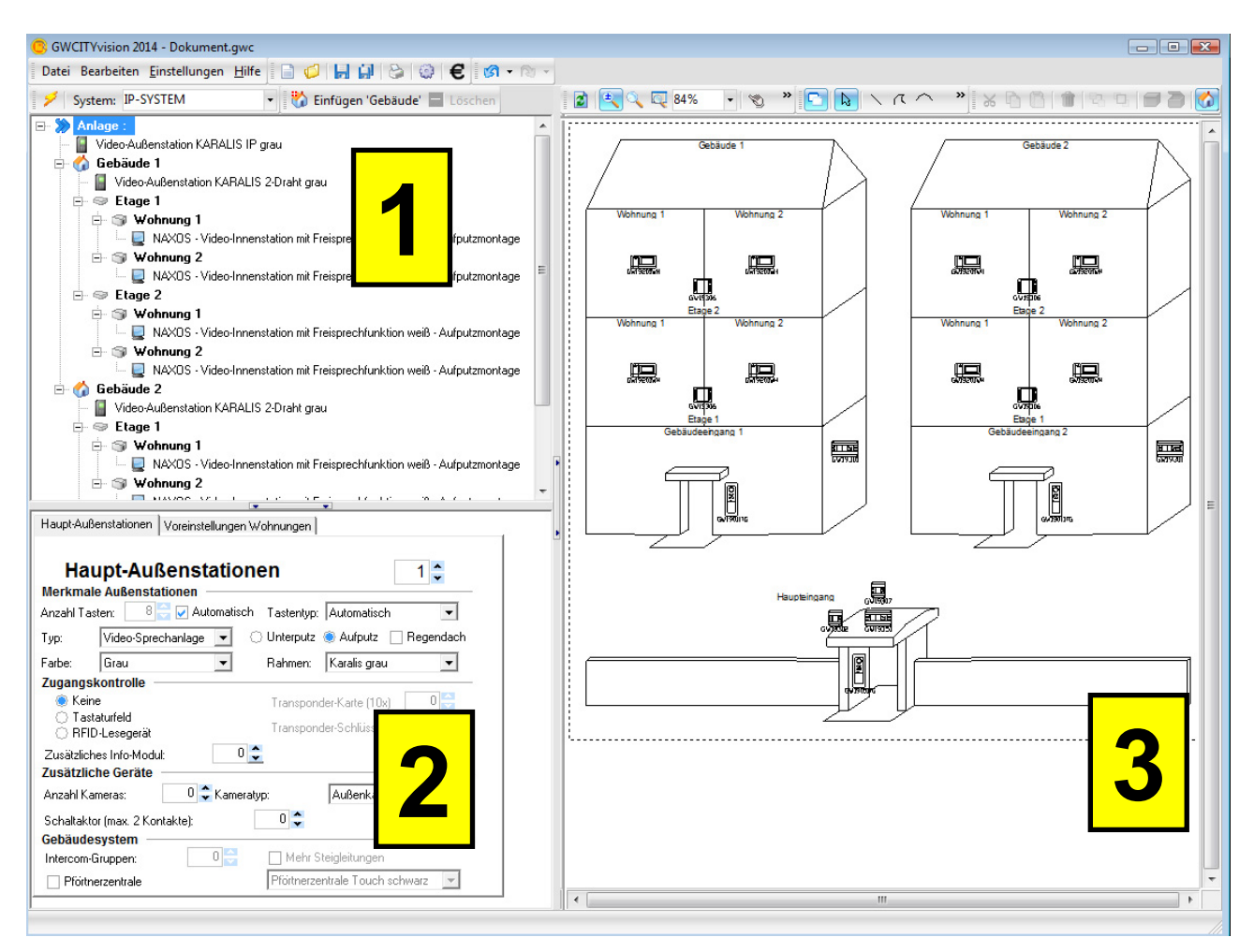

**1) Baumansicht**, in diesem Bereich befinden sich die Geräte, dargestellt in einer Baumstruktur

2) Eigenschaften, dieser Bereich zeigt die Eigenschaften des in der Baumstruktur ausgewählten Gerätes an

3) Plan, das Programm erstellt automatisch einen Plan aus den eingefügten Geräten

| BAUMANSICHT                                                        |                                                                                                    |
|--------------------------------------------------------------------|----------------------------------------------------------------------------------------------------|
| System:       P-SYSTEM <ul> <li>iiiiiiiiiiiiiiiiiiiiiiii</li></ul> | Die Anlage besteht aus:<br>- Haupt-Außenstationen<br>- GEBÄUDEN<br>- Gebäude-Außenstationen<br>- ETAGEN<br>- WOHNUNGEN<br>- Video-Innenstationen |
|                                                                    |                                                                                                    |

🌍 Einfügen 'Wohnung' 🧓 Abbrechen 'Etage'

kann die Anlage geändert

werden und Objekte eingefügt oder gelöscht werden.

Mit idesen Schaltflächen

Im Menü "System" kann ein Video-Sprechanlagen-System ausgewählt werden:

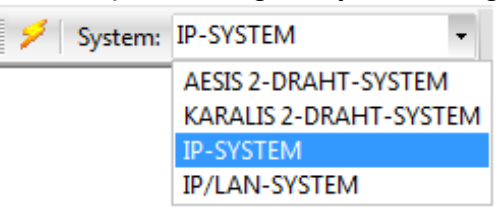

- AESIS 2-DRAHT-YSTEM: Max. 1 Gebäude, max. 4 Wohnungen
- KARALIS 2-DRAHT-YSTEM: Max. 1 Gebäude, max. 30 Wohnungen
- IP-SYSTEM: Max. 4 Gebäude, max. 30 Wohnungen, max. 2 Haupt-Außenstationen
- IP/LAN-SYSTEM: > 4 Gebäude, max. 4 Haupt-Außenstationen

wir verwendet um den Wizard zu öffnen, der es ermöglicht, durch Die Schaltfläche die Eingabe von einigen wenigen Daten ein Video-Sprechablagen-System zu erstellen:

| System Wizard   |                 |                                |
|-----------------|-----------------|--------------------------------|
| System:         | IP-SYSTEM       |                                |
| Anzahl Gebäude: | 2 🗘             |                                |
| Anzahl Etagen:  | 2 🗘             | Anzahl Wohnungen: 2 🗘          |
| Haupteingänge   | Gebäudeeingänge | Wohnungen                      |
| Außen           | stationen (     | Gebäude: 1 🗘                   |
| Merkmale Auß    | enstationen     | ationh Testantina Astronatical |

#### **EIGENSCHAFTEN**

In diesem Bereich werden die Eigenschaften der ausgewählten Geräte angezeigt. Die Ansicht ändert sich, je nach ausgewähltem Gerät.

#### - HAUPT-AUSSENSTATIONEN

| Haupt-Außenstationen Voreinstellungen Wohnungen                                                                                                    |  |  |
|----------------------------------------------------------------------------------------------------|--|--|
| Haupt-Außenstationen       1 ÷         Merkmale Außenstationen       1 ÷         Anzahl Tasten:       8 ÷ ✓ Automatisch       Tastentyp:                                          |  |  |
| Typ: Video-Sprechanlage  Ounterputz Aurputz Hegendach                                                                                                    |  |  |
| Farbe: Grau 💌 Rahmen: Karalis grau 💌                                                                                                    |  |  |
| Zugangskontrolle     Transponder-Karte (10x)     0 \$       Tastaturfeld     Transponder-Schlüssel (5x)     0 \$       Zusätzliches Info-Modul:     0 \$       Zusätzliche Geräte |  |  |
| Anzahl Kameras: 0 🗘 Kameratyp: Außenkamera IP65 💌                                                                                                    |  |  |
| Schaltaktor (max. 2 Kontakte): 0                                                                                                    |  |  |
| Intercom-Gruppen: 0 🚍 🗆 Mehr Steialeitungen                                                                                                    |  |  |
| Pförtnerzentrale Pförtnerzentrale Touch schwarz                                                                                                    |  |  |

In diesem Fenster können die Einstellungen der Haupt-Außenstationen vorgenommen werden. Folgende Geräte können eingefügt werden:

- Kameras
- Schaltaktoren
- Intercom-Module

Es ist ebenfalls möglich die Standard-Anzahl und die Standard-Typen der Innenstationen für alle Wohnungen festzulegen.

#### - GEBÄUDE-AUSSENSTATIONEN

| Descrizione :                                                                                                    |                                          |                                                 |
|----------------------------------------------------------------------------------------------------|------------------------------------------|-------------------------------------------------|
| Außenstatione<br>Merkmale Außenstationen                                                                         | en Gebäude:                              | 1                                               |
| Anzahl Tasten: 🔢 4 🚍 🔽 A                                                                                         | utomatisch Tastentyp                     | : Automatisch 🔹                                 |
| Typ: Video-Sprechanlag                                                                                           | e 🔽 🔿 Unterputz                          | 🛞 Aufputz 🛛 Regendach                           |
| Farbe: Grau                                                                                                    | 💌 Rahmen:                                | Karalis grau 💌                                  |
| Zugangskontrolle<br>Keine<br>Tastaturfeld<br>RFID-Lesegerät                                                      | Transpor<br>Transpor                     | ıder-Karte (10x) 0 💌<br>ıder-Schlüssel (5x) 0 😴 |
| Zusätzliches Info-Modul:<br>Zusätzliche Geräte                                                                   |                                          | Außenkemen IDCE                                 |
| Anzanii Nameras: 0 -<br>Schaltaktor (max. 2 Kontakte):<br>Gebäudesystem<br>Intercom-Gruppen:<br>Pförtnerzentrale | Ameratyp:     O      Mehr      Pförtnerz | Steigleitungen                                  |

#### - WOHNUNG:

I

| Name:         |                                                                     |
|---------------|---------------------------------------------------------------------|
| Beschreibung: |                                                                     |
| 🚹 Add Master  | 🗄 Add Slave 📄 Station löschen                                       |
| Master 1 :    | NAXOS - Video-Innenstation mit Freisprechfunktion weiß - Aufputzm.  |
| Slave 1 :     | VELIA - Video-Innenstation mit Freisprechfunktion weiß - Aufputzmon |
| Slave 2 :     | VELIA - Video-Innenstation mit Freisprechfunktion weiß - Aufputzmon |
| Master 2 :    | NAXOS - Video-Innenstation mit Freisprechfunktion weiß - Aufputzm.  |

In diesem Fenster können die Einstellungen der Haupt-Außenstationen vorgenommen werden. Folgende Geräte können eingefügt werden:

- Kameras
- Schaltaktoren
- Intercom-Module

In diesem Fenster können die Einstellungen für die Wohnungen vorgenommen werden.

#### **PLAN**

In diesem Bereich wird der automatisch erstellte Plan mit den eigefügten Geräten dargestellt:

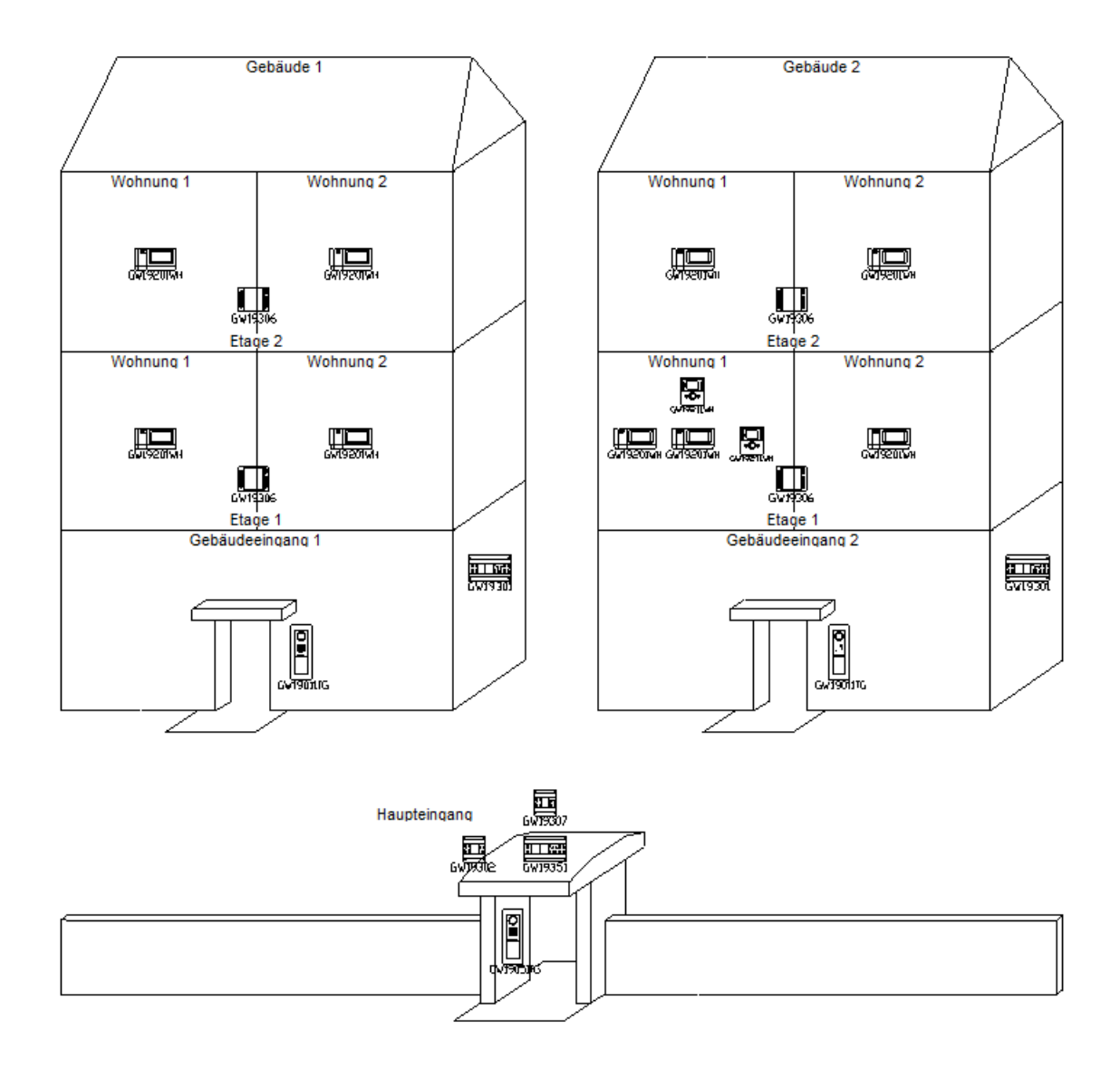

Der paln kann durch verschiedene grafische Objekte ergänzt werden: Linien, Texte, Symbole, Bilder, usw.:

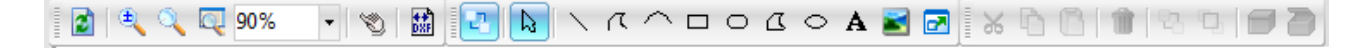

#### UPDATE

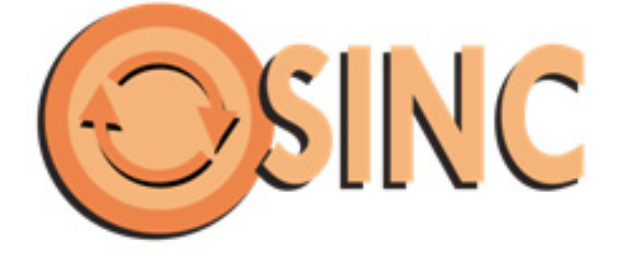

GWCITYvision kann über die Software GWSINC upgedatet werden:

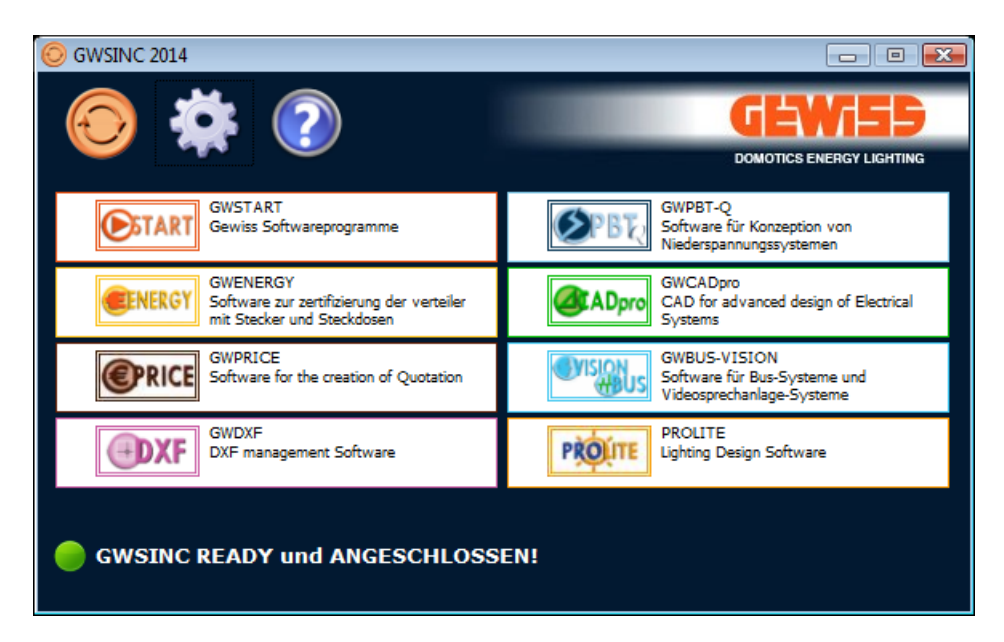